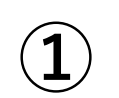

 $\mathbf{2}$ 

3

## オンライン個別受講相談会予約方法

下記URLの実施日一覧より担当校舎と ご予約希望日を先にご確認ください。 https://school.kals.jp/information/me dical-trn-230701

河合塾KAUS

## 【7月】オンライン個別受講相談会

サービスの選択

希望の担当校舎・日程をクリックして ご選択ください。 オンライン講座をご希望の場合は、ど ちらの校舎でも対応可能です。

②でお選びいただいた日程をカレンダーから選択してください。
 現在の月が表示されておりますので、翌月分の予約をご希望の場合は「>」をクリックしてください。

| 担当校<br>20分 | 舎:新  | 大阪校  | (7/2) |    |    | 0  | 担当校舎:新宿本校(7/9)<br>20分         |
|------------|------|------|-------|----|----|----|-------------------------------|
|            |      |      |       |    |    |    |                               |
|            |      |      |       |    |    |    | 寺間の選択                         |
| < 2        | > 6月 | 2023 |       |    |    |    |                               |
| 日          | 月    | 火    | 水     | 木  | 金  | ±  | 空き時間を表示するには、サービスと日付を選びま<br>す。 |
|            | _    | _    | _     | 1  | 2  | 3  |                               |
| 4          | 5    | 6    | 1     | 8  | 9  | 10 |                               |
| 11         | 12   | 13   | 14    | 15 | 16 | 17 |                               |
| 18         | 19   | 20   | 21    | 22 | 23 | 24 |                               |
| 25         | 26   | 27   | 28    | 29 | 30 |    |                               |

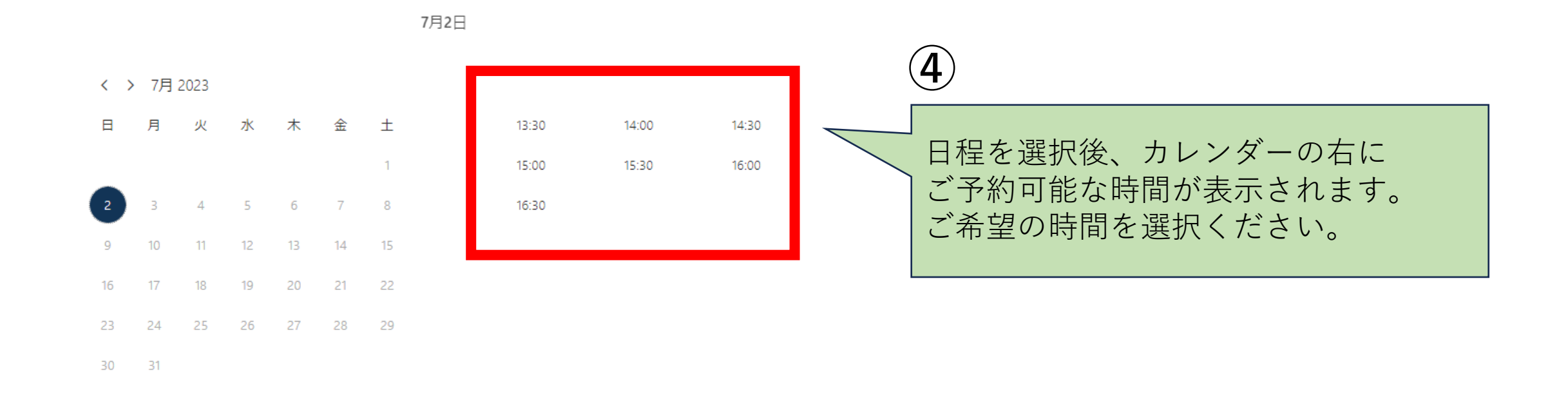

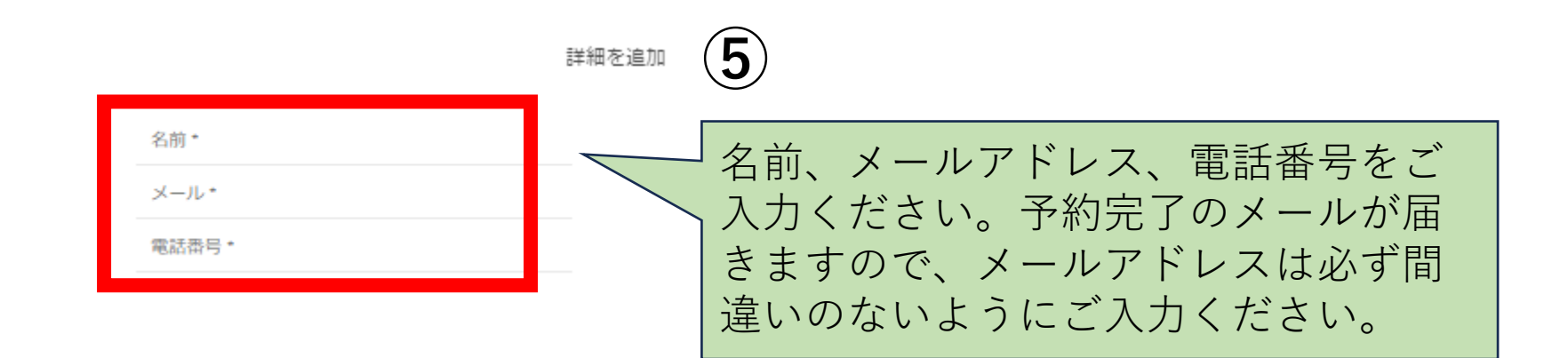

追加情報を入力してください

| オブションを選択してください                                                                                                | ~                                       |                                                                                                    |
|----------------------------------------------------------------------------------------------------|-----------------------------------------|----------------------------------------------------------------------------------------------------|
| 年陥層を選択してください。                                                                                                 |                                         | $\mathbf{O}$                                                                                                 |
| オプションを選択してください                                                                                                | ~                                       |                                                                                                    |
| 現在の所属を救えてください。                                                                                                |                                         |                                                                                                    |
| オプションを選択してください                                                                                                | ~                                       | 車前マンケートをブレカノギャル                                                                                              |
| 大学時の分類をもとにバックグラウンドをご選択ください。                                                                                   |                                         | 争削ノノクートをこ入力くたさい。                                                                                             |
| オプションを選択してください                                                                                                | ~                                       | ご入力漏れがありますとご予約できませ                                                                                           |
| 可能な範囲でバックグラウンドを教えてください(履修状況詳細をご入力いただくと<br>学は文系でしたが、受験時に文転しているため、生物・化学をセンターレベルまで創<br>いません。                     | ご案内がスムーズです)。ex : 大<br>強していましたが入試には使って   | んのでご注意ください。                                                                                                  |
| -<br>志望校があればご入力ください(なければ未定としてください)。現時点の希望で様                                                                   | いません。                                   |                                                                                                    |
|                                                                                                    |                                         |                                                                                                    |
| ご相談内容を記入してください。ex:物理・化学は未履修なので、2科目に絞るか悩<br>強できる気がするのですが、絞った場合・絞らない場合のメリット・デメリットが知<br>決まっていないのですが早く決めるべきでしょうか。 | んでいます。絞った方が効率的に勉<br>りたいです。また、志望校がまだ     | 7                                                                                                    |
| ご相談内容を記入してください。ex:物理・化学は未履修なので、2科目に絞るか悩<br>強できる気がするのですが、絞った場合・絞らない場合のメリット・デメリットが知<br>決まっていないのですが早く決めるべきでしょうか。 | んでいます。絞った方が効率的に触<br>りたいです。また、志望校がまだ     |                                                                                                    |
| ご相談内容を記入してください。ex:物理・化学は未履修なので、2科目に絞るか悩<br>強できる気がするのですが、絞った場合・絞らない場合のメリット・デメリットが知<br>決まっていないのですが早く決めるべきでしょうか。 | んでいます。絞った方が効率的に触<br>りたいです。また、志望校がまだ     | ⑦ 個人情報の取り扱いについてご確認の上                                                                                         |
| ご相談内容を記入してください。ex:物理・化学は未履修なので、2科目に絞るが悩<br>強できる気がするのですが、絞った場合・絞らない場合のメリット・デメリットが知<br>決まっていないのですが早く決めるべきでしょうか。 | んでいます。絞った方が効率的に勉<br>りたいです。また、志望校がまだ     | <ul> <li>⑦</li> <li>個人情報の取り扱いについてご確認の上</li> <li>☑をご入力ください。</li> </ul>                                        |
| ご相談内容を記入してください。ex:物理・化学は未履修なので、2科目に絞るが協<br>強できる気がするのですが、絞った場合・絞らない場合のメリット・デメリットが知<br>決まっていないのですが早く決めるべきでしょうか。 | んでいます。 殺った方が効率的に勉<br>りたいです。また、志望校がまだ    | <ul> <li>⑦</li> <li>個人情報の取り扱いについてご確認の上</li> <li>☑をご入力ください。</li> </ul>                                        |
| ご相談内容を記入してください。ex:物理・化学は未履終なので、2科目に絞るが悩<br>強できる気がするのですが、絞った場合・絞らない場合のメリット・デメリットが知<br>決まっていないのですが早く決めるべきでしょうか。 | んでいます。絞った方が効率的に触<br>りたいです。また、志望校がまだ     | <ul> <li>⑦</li> <li>個人情報の取り扱いについてご確認の上</li> <li>☑をご入力ください。</li> </ul>                                        |
| ご相談内容を記入してください。ex:物理・化学は未履修なので、2科目に絞るが協<br>強できる気がするのですが、絞った場合・絞らない場合のメリット・デメリットが知<br>決まっていないのですが早く決めるべきでしょうか。 | んでいます。殺った方が効率的に触<br>りたいです。また、志望校がまだ     | <ul> <li>⑦</li> <li>個人情報の取り扱いについてご確認の上</li> <li>☑をご入力ください。</li> <li>⑧</li> </ul>                             |
| ご相談内容を記入してください。ex:物理・化学は未履修なので、2科目に絞るが協<br>強できる気がするのですが、絞った場合・絞らない場合のメリット・デメリットが知<br>決まっていないのですが早く決めるべきでしょうか。 | んでいます。 殺った方が効率的に勉<br>」りたいです。 また、 志望校がまだ | <ul> <li>⑦</li> <li>個人情報の取り扱いについてご確認の上</li> <li>☑をご入力ください。</li> <li>⑧</li> </ul>                             |
| ご相談内容を記入してください。ex:物理・化学は未履修なので、2科目に絞るが協<br>強できる気がするのですが、絞った場合・絞らない場合のメリット・デメリットが知<br>決まっていないのですが早く決めるべきでしょうか。 | んでいます。 絞った方が効率的に触<br>」りたいです。また、志望校がまだ   | <ul> <li>⑦</li> <li>個人情報の取り扱いについてご確認の上</li> <li>☑をご入力ください。</li> <li>⑧</li> <li>全て入力が完了したら、予約ボタンをク</li> </ul> |
| ご相談内容を記入してください。ex:物理・化学は未履修なので、2科目に絞るが協<br>強できる気がするのですが、絞った場合・絞らない場合のメリット・デメリットが知<br>決まっていないのですが早く決めるべきでしょうか。 | んでいます。殺った方が効率的に触<br>りたいです。また、志望校がまだ     | <ul> <li>⑦</li> <li>個人情報の取り扱いについてご確認の上</li> <li>☑をご入力ください。</li> <li>⑧</li> <li>全て入力が完了したら、予約ボタンをク</li> </ul> |

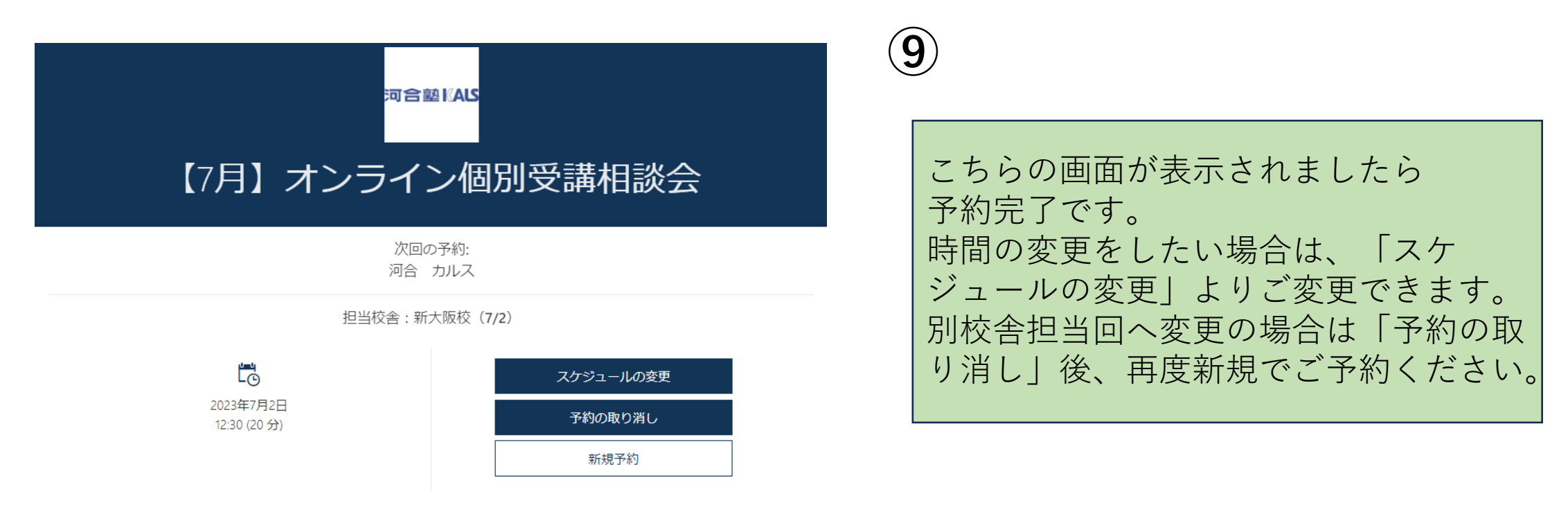

① すべての時間は (UTC+09:00) Osaka, Sapporo, Tokyo の時間です

当日は、実施時間30分前までにZOOMの招待メールを送信いたします。 ご予約いただきありがとうございました。